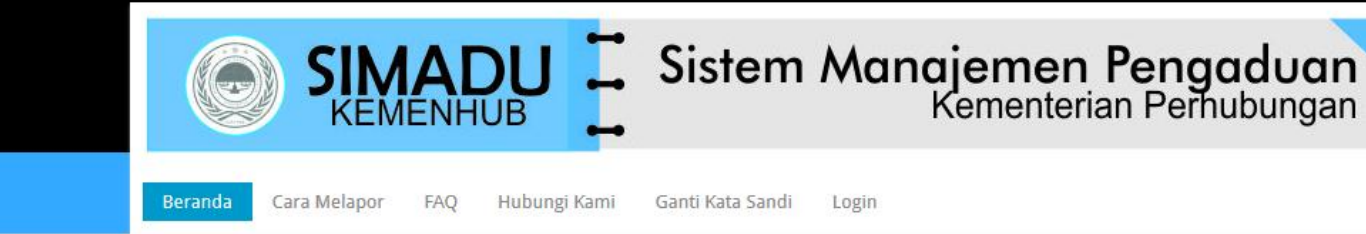

## **Kementerian Perhubungan**

### Sistem Manajemen Pengaduan (SIMADU)

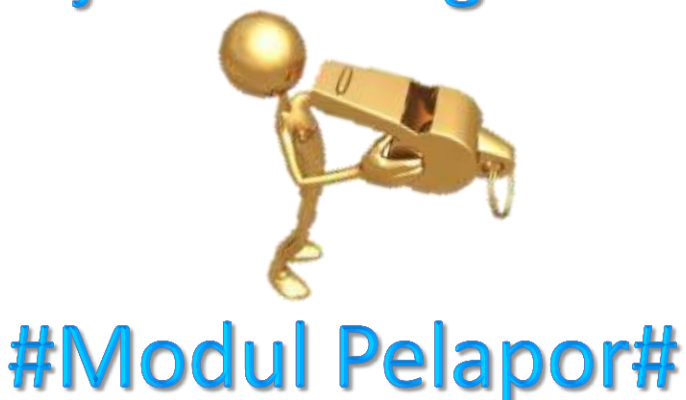

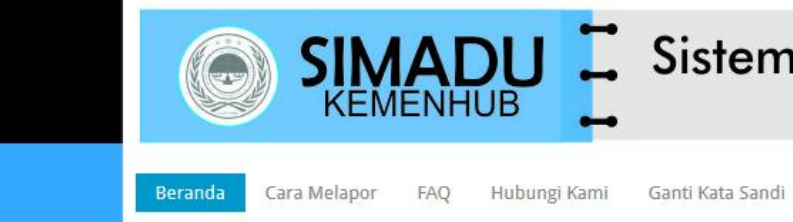

۲

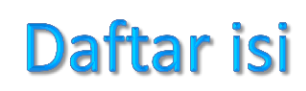

Login

| 1. | Daftar isi                                       | i |
|----|--------------------------------------------------|---|
| 2. | Sistem Manajemen Pengaduan (SIMADU)              | 1 |
|    | 1.1 Aplikasi Sistem Manajemen Pengaduan (SIMADU) | 1 |
|    | 1.2 Browser dan alamat url SIMADU                |   |
|    | 1.3 Halaman Beranda SIMADU                       | 3 |
| 3. | Alur Proses Modul Pelapor                        | 4 |
| 4. | Login                                            | 5 |
|    | 3.1 Petunjuk Pengisian Login Panel               | 5 |
|    | 3.2 Halaman Login                                | 6 |
|    | 3.3 Halaman Ganti sandi/password                 |   |
| 4. | Registrasi                                       | 9 |
|    | 4.1 Petunjuk Pengisian Form Registrasi           | g |
|    | 4.2 Halaman Registrasi Pelapor                   | 1 |
| 5. | Pengaduan                                        | 1 |
|    | 5.1 Modul Pelapor pada aplikasi SIMADU           | 1 |
|    | 5.2 Halaman Pengaduan Pelapor SIMADU             | 1 |

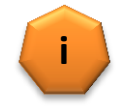

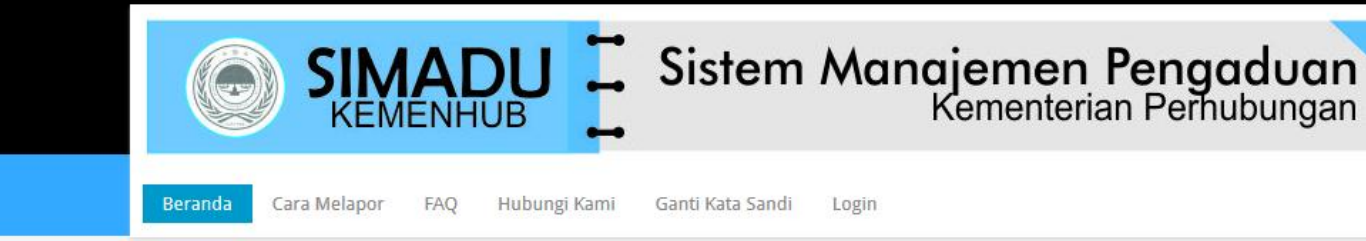

## Sistem Manajemen Pengaduan (SIMADU) Kementerian Perhubungan

Pada aplikasi SIMADU pengguna aplikasi dapat memperoleh informasi mengenai Whistleblowing System, diantaranya Unsur Pengaduan, serta mengenai kerahasiaan pelapor.

SIMADU juga menyediakan informasi untuk mempermudah pengguna aplikasi dalam menggunakannya, seperti:

- Menu Cara Melapor, yang berisi panduan bagi pelapor untuk melapor secara online via website;
- Menu Frequently Asked Questions (FAQ), yang berisi pertanyaan-pertanyaan yang sering disampaikan oleh pengguna aplikasi ini, beserta jawabannya; dan
- Menu Hubungi Kami, yang berisi kontak Inspektorat Jenderal Kementerian Perhubungan yang dapat dihubungi.
- Menu Ganti Kata Sandi, yang berisi form penggantian password atas user account anda. Menu ini dapat digunakan apabila anda lupa atau memerlukan untuk mengganti password user account anda yang sudah terdaftar.

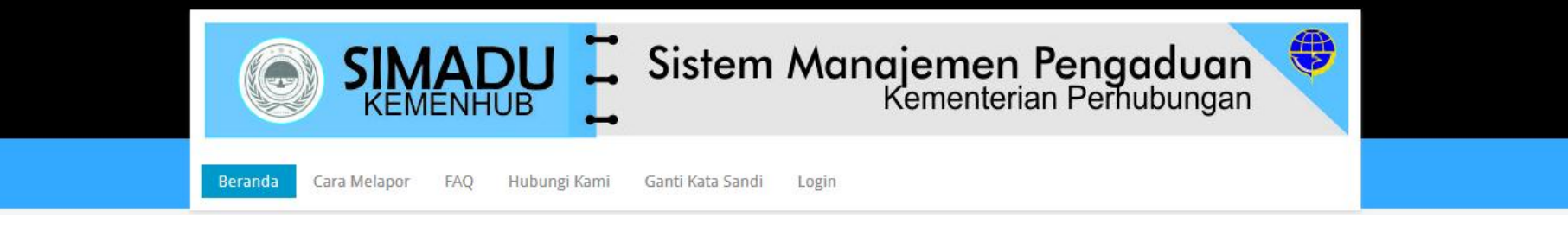

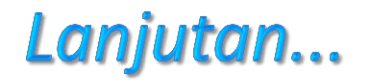

Semua *browser* dapat digunakan untuk mengakses aplikasi SIMADU, namun *browser* yang umum digunakan adalah sebagai berikut :

- Internet Explorer versi 7 atau diatasnya
- Mozilla Firefox versi 3.5 atau diatasnya
- Opera (semua versi)
- Google Chrome (semua versi)
- Safari (semua versi)

Buka browser Mozilla Firefox atau browser/peramban lainnya Ketik alamat url http://wise.dephub.go.id

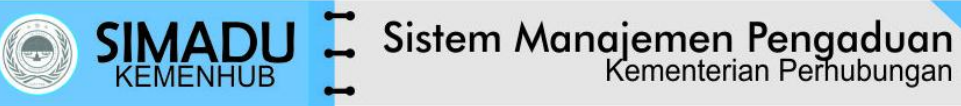

Beranda Cara

Cara Melapor FAQ Hubungi Kami

Ganti Kata Sandi Login

#### Selamat datang di Whistleblowing System

Whistleblowing System adalah aplikasi yang disediakan oleh Kementerian Perhubungan bagi Anda yang memiliki informasi dan ingin melaporkan suatu perbuatan berindikasi pelanggaran yang terjadi di lingkungan Kementerian Perhubungan Republik Indonesia.

Anda tidak perlu khawatir terungkapnya identitas diri anda karena Kementerian Perhubungan akan MERAHASIAKAN IDENITIAS DIRI ANDA sebagai whistleblower. Kementerian Perhubungan menghargai informasi yang Anda laporkan. Fokus kami kepada materi informasi yang Anda Laporkan.

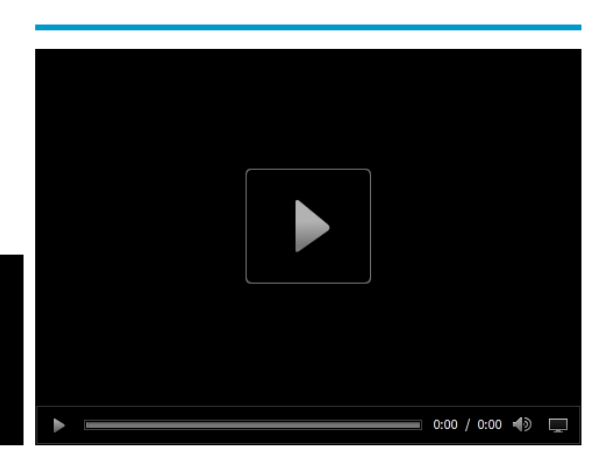

Pas

#### **Unsur Pengaduan**

Pengaduan Anda akan mudah ditindaklanjuti apabila memenuhi unsur sebagai berikut:

- What : Perbuatan berindikasi pelanggaran yang diketahui
- Where : Dimana perbuatan tersebut dilakukan
- When : Kapan perbuatan tersebut dilakukan
- Who : Siapa saja yang terlibat dalam perbuatan tersebut
- How : Bagaimana perbuatan tersebut dilakukan (modus, cara, dsb.)

#### Kerahasiaan Pelapor

Kementerian Perhubungan akan merahasiakan identitas pribadi Anda sebagai whistleblower karena Kementerian Perhubungan hanya fokus pada informasi yang Anda laporkan.

Agar Kerahasiaan lebih terjaga, perhatikan hal-hal berikut ini:

- Jika ingin identitas Anda tetap rahasia, jangan memberitahukan/mengisikan data-data pribadi, seperti nama Anda, atau hubungan Anda dengan pelakupelaku.
- Jangan memberitahukan/mengisikan data-data/informasi yang memungkinkan bagi orang lain untuk melakukan pelacakan siapa Anda.
- Hindari orang lain mengetahui nama samaran (username), kata sandi (password) serta nomor registrasi Anda.

# **Alur Proses Modul Pelapor**

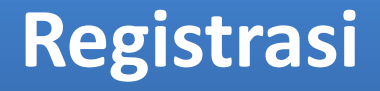

Login

Membuat Pengaduan

Menambah Terlapor

**Menambah Lampiran** 

**Nomor Register Pengaduan** 

### **Monitor Status Laporan**

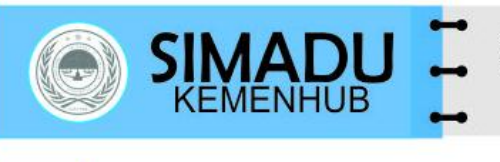

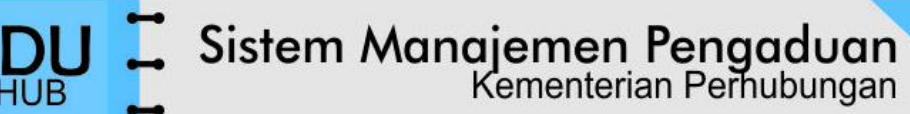

-

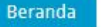

Cara Melapor FAQ Hubungi Kami

Ganti Kata Sandi

Login

### **Petunjuk Pengisian Login Panel**

| ELEMEN          | KETERANGAN                                           |
|-----------------|------------------------------------------------------|
| Username        | Isikan username Anda                                 |
| Password        | Masukkan password Anda                               |
| Lupa Password?  | Form Penggantian Password user account               |
| <u>Log In</u>   | Klik tombol <b>login</b> untuk masuk ke dalam SIMADU |
| <u>Register</u> | Klik tombol Register jika Anda belum terdaftar       |

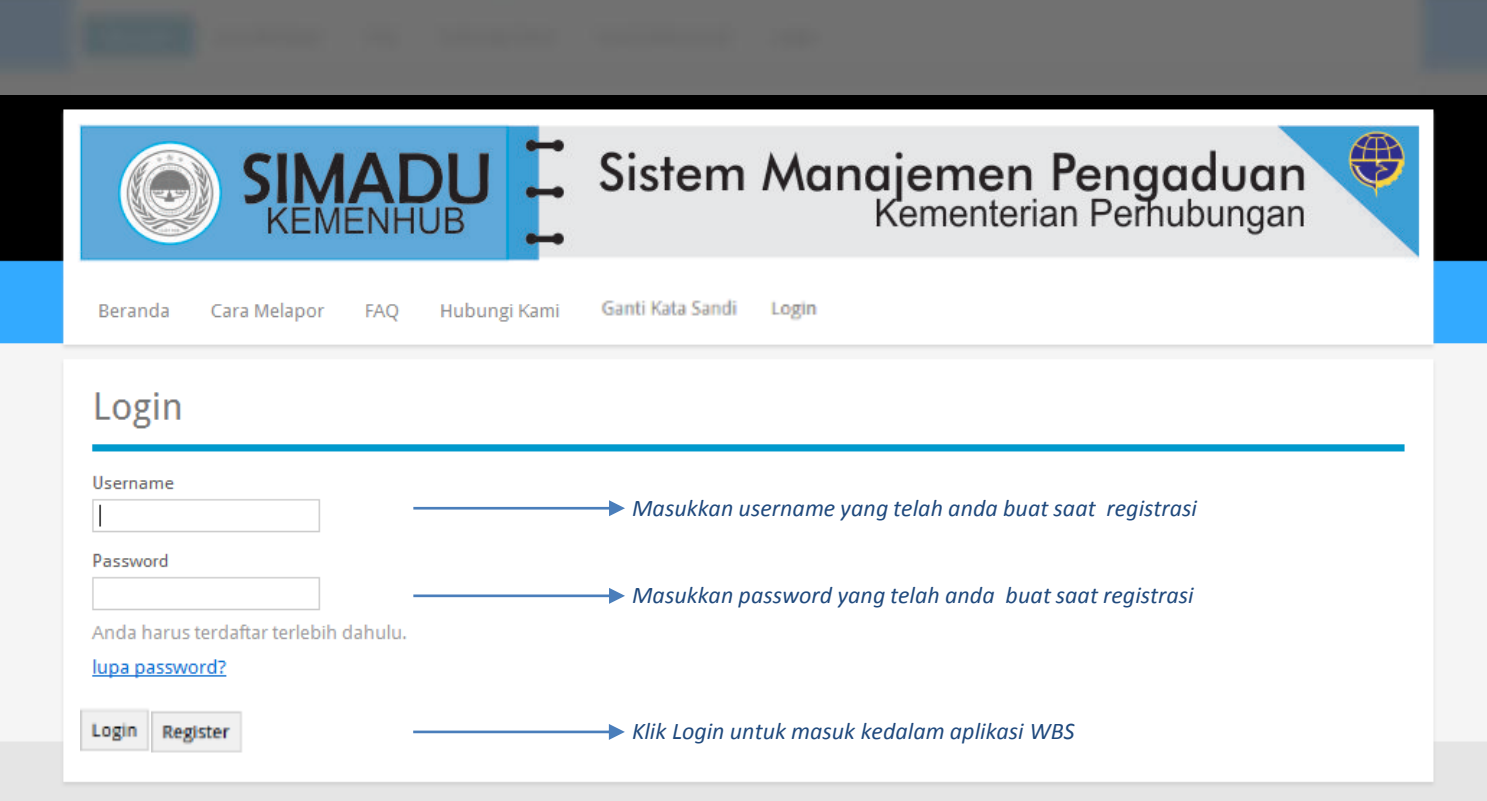

© 2015, Kementerian Perhubungan RI

| - | The second second second second second second second second second second second second second second second s |  |
|---|----------------------------------------------------------------------------------------------------|--|
|   |                                                                                                    |  |
|   |                                                                                                    |  |
|   |                                                                                                    |  |

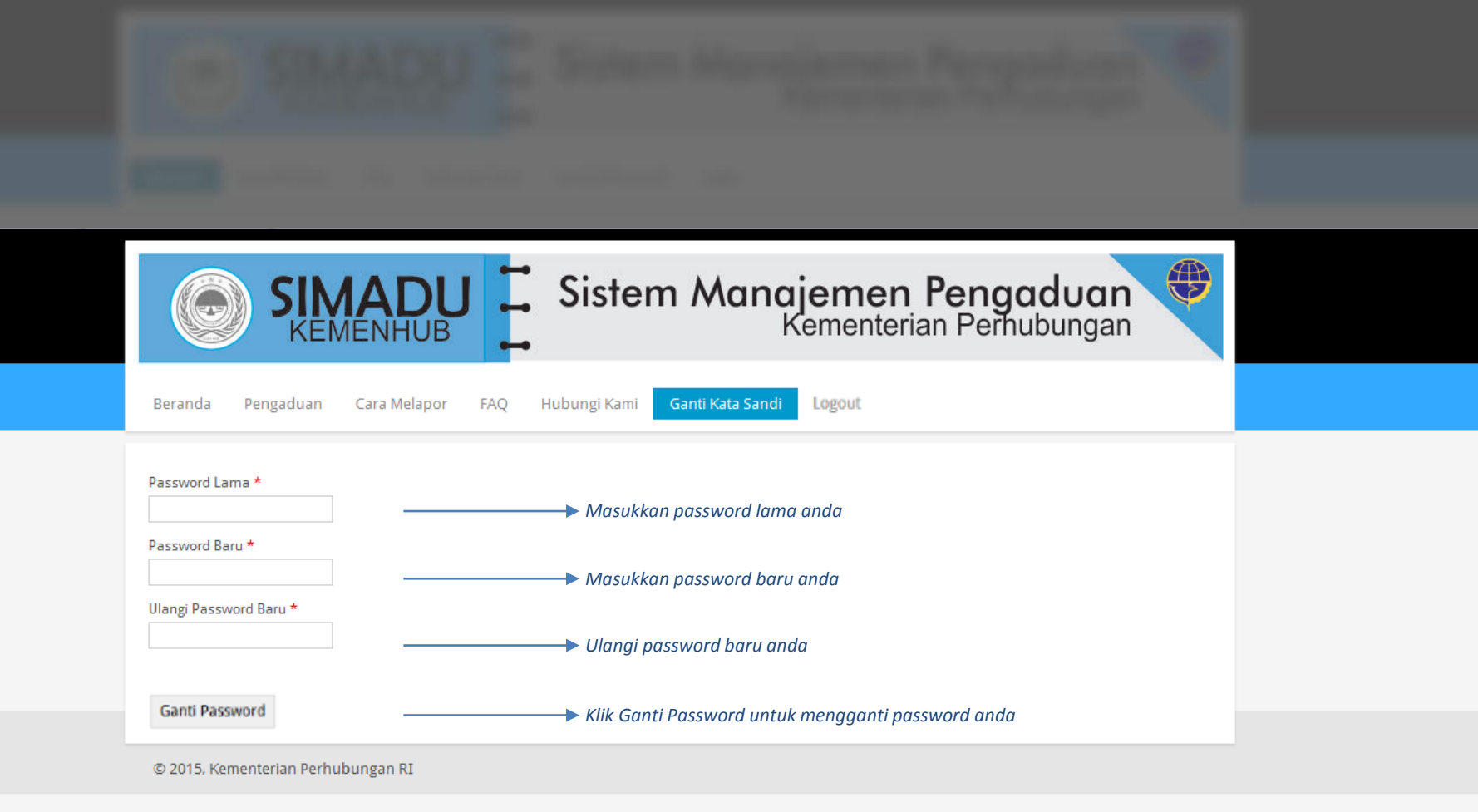

| SIMA<br>KEMEN                             | HUB Sisten                 | n Manajemen Pen<br>Kementerian Pe | gaduan |  |
|-------------------------------------------|----------------------------|-----------------------------------|--------|--|
| Beranda Pengaduan Cara                    | a Melapor FAQ Hubungi Kami | Ganti Kata Sandi Logout           |        |  |
| Ganti Password Berhasil!                  |                            |                                   |        |  |
| Password Lama *                           |                            |                                   |        |  |
|                                           |                            |                                   |        |  |
| Password Baru *                           | Password sudah             | berhasil diganti                  |        |  |
| Password Baru *<br>Ulangi Password Baru * | Password sudah             | berhasil diganti                  |        |  |

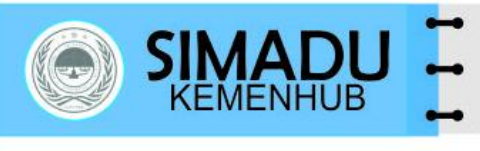

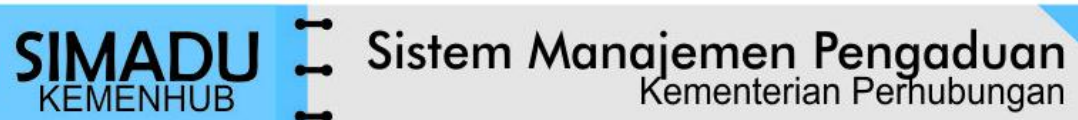

۲

Beranda

Cara Melapor FAQ Hubungi Kami

Ganti Kata Sandi

Login

## **Petunjuk Pengisian Form Registrasi**

| ELEMEN                  | KETERANGAN                                                                                                    |
|-------------------------|----------------------------------------------------------------------------------------------------|
| Username*               | Isikan username Anda                                                                                                    |
| Password*               | Masukkan password Anda                                                                                                    |
| Password Repeat*        | Ketik ulang password Anda                                                                                                    |
| Pertanyaan<br>Keamanan* | Pilih pertanyaan keamanan anda atau buat<br>pertanyaan sendiri. Pertanyaan ini akan<br>ditanyakan apabila anda ingin mengganti<br>password anda terhadap user account anda yang<br>sudah terdaftar |
| Jawaban*                | Isikan jawaban pertanyaan keamanan anda                                                                                                    |

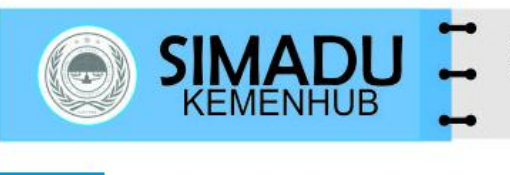

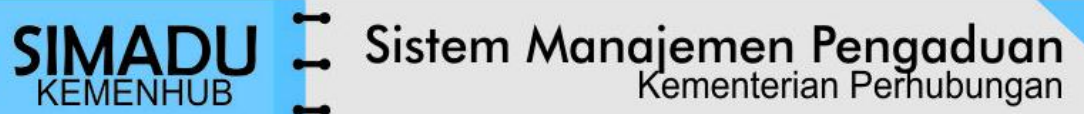

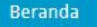

Cara Melapor FAQ Hubungi Kami

Ganti Kata Sandi Login

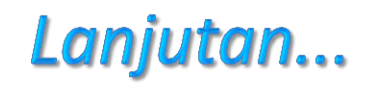

۲

| ELEMEN         | KETERANGAN                                                                                                    |
|----------------|----------------------------------------------------------------------------------------------------|
| Nama           | Isikan Nama Anda                                                                                                    |
| email*         | Isikan alamat email Anda                                                                                                    |
| Alamat         | Isikan alamat rumah/kantor Anda                                                                                                    |
| Jenis Pelapor* | Pilih status Anda, apakah pegawai atau Non<br>Pegawai. Jika Anda memilih (radio button)<br>"Pegawai" maka pilih Unit Eselon I tempat anda<br>bertugas. |
| Telepon*       | Isikan nomor telepon Anda yang dapat dihubungi                                                                                                    |

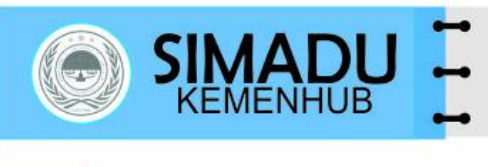

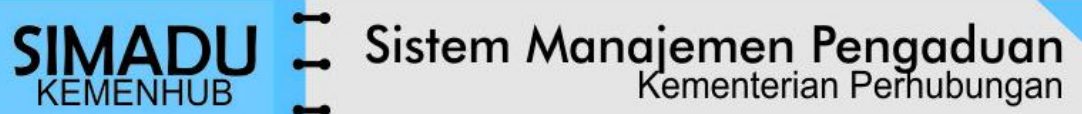

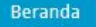

Cara Melapor FAQ Hubungi Kami

Ganti Kata Sandi Login

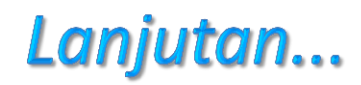

**()** 

| ELEMEN                   | KETERANGAN                                                                                                    |
|--------------------------|----------------------------------------------------------------------------------------------------|
| No. Identitas            | Isikan nomor identitas Anda (KTP/SIM/Paspor)                                                                                                    |
| Verification Code *      | Ketikkan verification code pada text-box yang<br>tersedia sesuai yang tertera pada form Registrasi.<br>Jika Anda salah mengetikkan kata pada<br>verification Code, maka akan muncul pesan :<br>Silahkan masukkan huruf yang tampil pada gambar di atas.<br>Huruf tidak case sensitive. |
| Remenber me<br>next time | Centang check-box ini jika data Anda ingin diingat oleh browser                                                                                                    |
| Tombol Register          | Klik tombol "Register" jika Anda yakin bahwa data<br>yang anda input sudah benar. Selanjutnya Anda<br>akan masuk ke halaman Beranda.                                                                                                    |

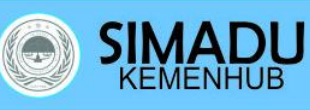

#### Sistem Manajemen Pengaduan Kementerian Perhubungan

**()** 

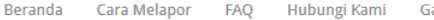

Ganti Kata Sandi Login

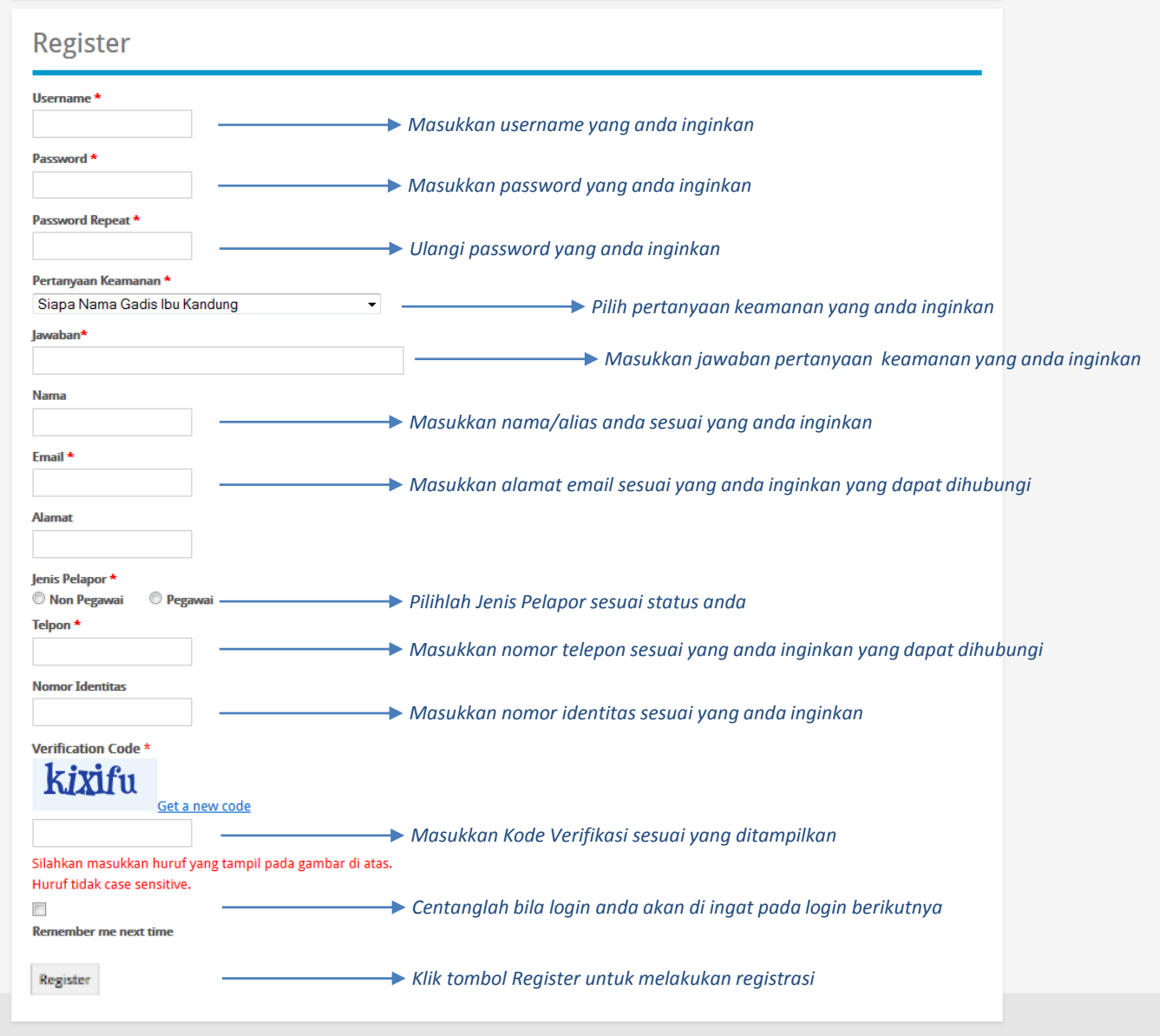

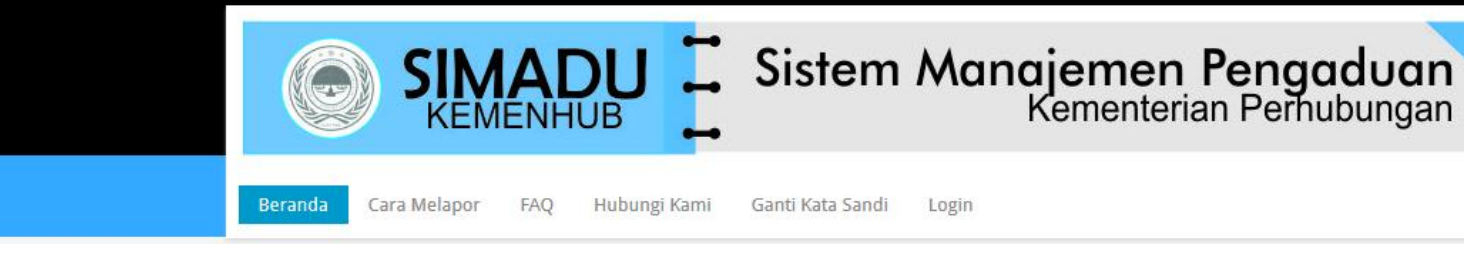

## Modul Pelapor Pada Aplikasi SIMADU

Pelapor adalah pengguna aplikasi yang akan melaporkan suatu kasus atau pihak tertentu kepada Itjen untuk diperiksa/diproses. Pengadu dapat membuat pengaduan baru atau menambah/melengkapi data untuk pengaduan sebelumnya atau melihat history/riwayat/status atas laporan/pengaduan sebelumnya.

Sebagai pelapor, Anda harus login dengan menggunakan Username dan Password yang sebelumnya sudah didaftarkan/diregistrasi baik melalui web, atau melalui Helpdesk.

Pada Uraian pelaporan, merupakan informasi detil tentang kasus yang ingin Anda laporkan dan harus mengandung unsur 4W + 1H (What, When, Where, Who dan How).

Isikan Tempat kejadian dengan detail dari informasi Unit Eselon I tempat kasus terjadi, Provinsi, Kota, Alamat dan Nama Kantor serta perkiraan waktu kejadian sesuaikan tanggal dan waktu kasus terjadi.

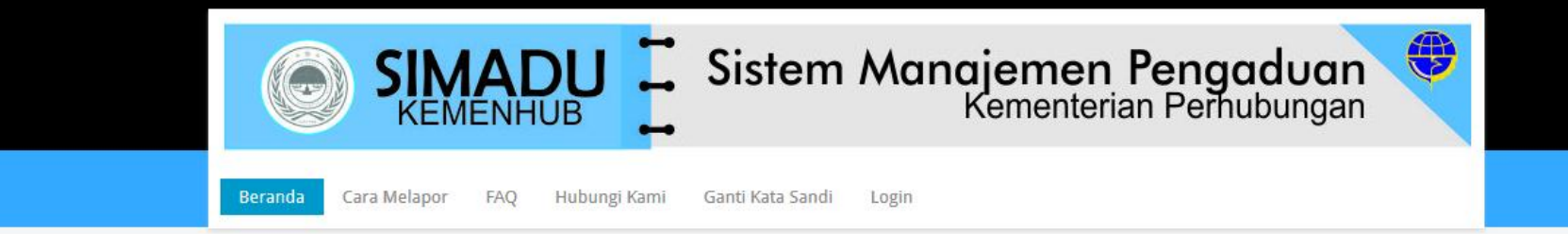

### Lanjutan...

Lengkapi informasi laporan dengan mengisi data pihak terlapor (dapat diisikan lebih dari 1 terlapor) sesuai yang anda ketahui, dan melengkapi laporan dengan data dukung yang sesuai laporan berupa file sebesar 20MB (format file dapat berupa dokumen, photo/gambar dan video)

Setelah laporan lengkap maka anda akan mendapatkan nomor registrasi pengaduan, harap disimpan nomor registrasi pengaduan anda untuk dapat melihat status terhadap laporan/pengaduan anda, dan dan apabila diperlukan maka anda masih dapat melengkapi laporan/pengaduan dengan menambah lampiran pada Berkas Pengaduan agar laporan/pengaduan anda dapat ditindaklanjuti, anda juga dapat memonitor status laporan/pengaduan anda dengan melihat pada history pengaduan yang telah dilaporkan.

Apabila laporan/pengaduan anda berstatus selesai tetapi pada history terdapat keterangan tidak dapat ditindaklanjuti maka anda harus membuat laporan/pengaduan kembali dengan melengkapi berkas lampiran selengkap mungkin agar dapat ditindaklanjuti.

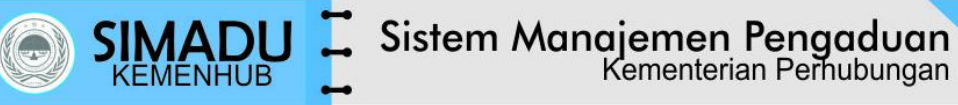

Beranda Pengaduan

gaduan Cara Melapor

FAQ

Hubungi Kami Ganti Kata Sandi Logout (sipelapor)

#### Selamat datang di Whistleblowing System

Whistleblowing System adalah aplikasi yang disediakan oleh Kementerian Perhubungan bagi Anda yang memiliki informasi dan ingin melaporkan suatu perbuatan berindikasi pelanggaran yang terjadi di lingkungan Kementerian Perhubungan Republik Indonesia.

Anda tidak perlu khawatir terungkapnya identitas diri anda karena Kementerian Perhubungan akan MERAHASIAKAN IDENTITAS DIRI ANDA sebagai whistleblower. Kementerian Perhubungan menghargai informasi yang Anda laporkan. Fokus kami kepada materi informasi yang Anda Laporkan.

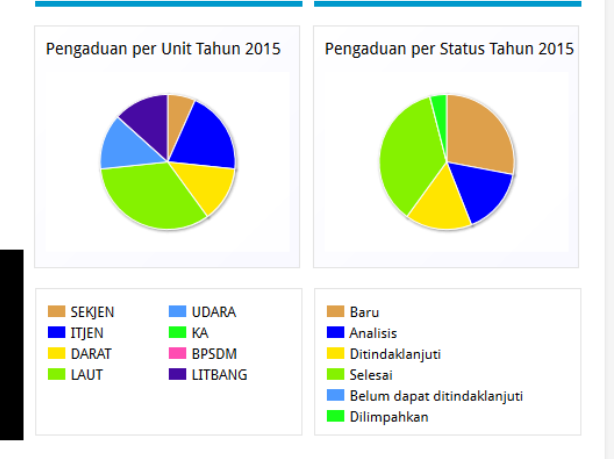

#### Unsur Pengaduan

Pengaduan Anda akan mudah ditindaklanjuti apabila memenuhi unsur sebagai berikut:

- What : Perbuatan berindikasi pelanggaran yang diketahui
- Where : Dimana perbuatan tersebut dilakukan
- When : Kapan perbuatan tersebut dilakukan
- Who : Siapa saja yang terlibat dalam perbuatan tersebut
- How : Bagaimana perbuatan tersebut dilakukan (modus, cara, dsb.)

#### Kerahasiaan Pelapor

Kementerian Perhubungan akan merahasiakan identitas pribadi Anda sebagai whistleblower karena Kementerian Perhubungan hanya fokus pada informasi yang Anda laporkan.

Agar Kerahasiaan lebih terjaga, perhatikan hal-hal berikut ini:

- Jika ingin identitas Anda tetap rahasia, jangan memberitahukan/mengisikan data-data pribadi, seperti nama Anda, atau hubungan Anda dengan pelakupelaku.
- Jangan memberitahukan/mengisikan data-data/informasi yang memungkinkan bagi orang lain untuk melakukan pelacakan siapa Anda.
- Hindari orang lain mengetahui nama samaran (username), kata sandi (password) serta nomor registrasi Anda.

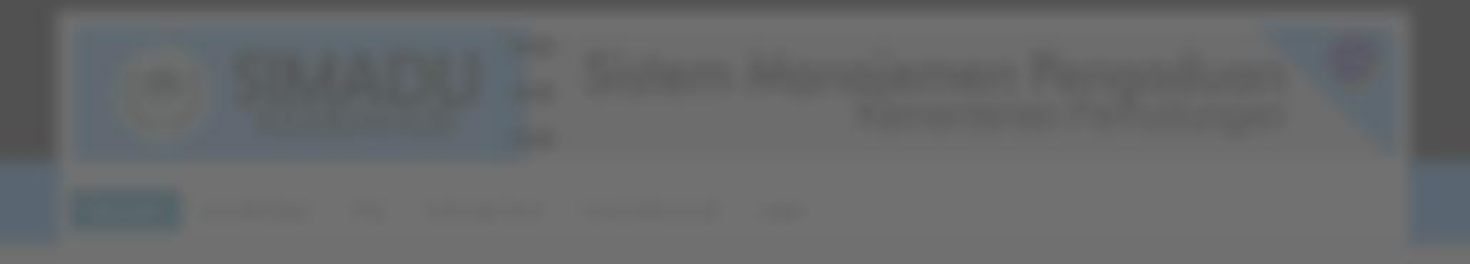

|                    | MADU            |        | Sistem Man                   | <b>ajemen Pen</b><br>Kementerian Pe | <b>gaduan</b><br>rhubungan |                |
|--------------------|-----------------|--------|------------------------------|-------------------------------------|----------------------------|----------------|
| Beranda Pengaduar  | Cara Melapor    | FAQ H  | lubungi Kami Ganti Kata Sand | i Logout (sipelapor)                |                            |                |
| Pengaduan          |                 |        |                              |                                     |                            |                |
| Pencarian 🕂 Tam    | ibah Pengaduan  |        | → Klik untuk menam           | bah/membuat Laporan/Pe              | ngaduan Baru               |                |
|                    |                 |        |                              |                                     | Displaying 1-1 o           | f 1 result(s). |
| No. No. Register   | Tgl. Pengaduan  | Sumber | Jenis Aduan                  | Perihal                             | Status Proses              | Aksis          |
| 1 web-2015-28-DY79 | 07 October 2015 | Web    | Melanggar Tugas dan Fungsi   | Melanggar Tugas dan Fungsi          | Analisis                   | Q              |
|                    |                 |        |                              |                                     |                            |                |

|  | 1 |
|--|---|
|  |   |

|                                                                                                    | KEMENHUB Sistem Manajemen Pengaduan<br>Kementerian Perhubungan                                                                                                    |
|----------------------------------------------------------------------------------------------------|----------------------------------------------------------------------------------------------------|
| Beranda Penga                                                                                                    | duan Cara Melapor FAQ Hubungi Kami Ganti Kata Sandi Logout (sipelapor)                                                                                                    |
| Tambah P                                                                                                    | engaduan                                                                                                    |
| Detail Informa                                                                                                    | i 2) Dihak Tarlanor & Lampiran 3) Selassi                                                                                                    |
| Isian dengan simbo                                                                                                    | (*) WAJIB diisi.                                                                                                    |
| Jenis Aduan                                                                                                    | Melanggar Tugas dan Fungsi 👻 ———————————————————————————————————                                                                                                    |
| Perihal *                                                                                                    | Isikan Perihal/Judul Aduan yang dilaporkan                                                                                                    |
| Uraian *                                                                                                    | B / U S = = = 0                                                                                                    |
| Ū                                                                                                    | Isikan Uraian Adi<br>→ yang dilaporkan den<br>lengkap dan jelas                                                                                                    |
|                                                                                                    | raian pengaduan sebaiknya mengandung unsur 4W+1H.                                                                                                    |
| U<br>—Tempat Kejadian—                                                                                                 | raian pengaduan sebaiknya mengandung unsur 4W+1H.<br>raian pengaduan yang lebih detil/panjang dapat Anda upload dalam file setelah Anda klik tombol Lanjut .                                                                                                    |
| U<br>—Tempat Kejadian<br>Unit Kejadian *                                                                               | raian pengaduan sebaiknya mengandung unsur 4W+1H.<br>raian pengaduan yang lebih detil/panjang dapat Anda upload dalam file setelah Anda klik tombol Lanjut .<br>Pilih Unit eselon I Tempat Kejadian                                                                                                    |
| U<br>Tempat Kejadian<br>Unit Kejadian *<br>Provinsi *                                                                  | raian pengaduan sebaiknya mengandung unsur 4W+1H.<br>raian pengaduan yang lebih detil/panjang dapat Anda upload dalam file setelah Anda klik tombol Lanjut .<br>Pilih Unit eselon I Tempat Kejadian Silakan Pilih                                                                                                    |
| U<br>Tempat Kejadian –<br>Unit Kejadian *<br>Provinsi *<br>Kota *                                                      | raian pengaduan sebaiknya mengandung unsur 4W+1H.<br>raian pengaduan yang lebih detil/panjang dapat Anda upload dalam file setelah Anda klik tombol Lanjut .<br>Pilih Unit eselon I Tempat Kejadian<br>Silakan Pilih Pilih Kota Tempat Kejadian<br>Pilih Kota Tempat Kejadian                                                                                                    |
| Unit Kejadian *<br>Unit Kejadian *<br>Provinsi *<br>Kota *<br>Alamat & Nama<br>Kantor *                                | raian pengaduan sebaiknya mengandung unsur 4W+1H.<br>raian pengaduan yang lebih detil/panjang dapat Anda upload dalam file setelah Anda klik tombol Lanjut .<br>Pilih Unit eselon I Tempat Kejadian<br>Silakan Pilih  Pilih Kota Tempat Kejadian<br>Pilih Kota Tempat Kejadian<br>Isikan Alamat dan Nama<br>Kantor Tempat Kejadian                                                           |
| Unit Kejadian<br>Unit Kejadian *<br>Provinsi *<br>Kota *<br>Alamat & Nama<br>Kantor *<br>Perkiraan Waktu<br>Kejadian * | raian pengaduan sebaiknya mengandung unsur 4W+1H.<br>raian pengaduan yang lebih detil/panjang dapat Anda upload dalam file setelah Anda klik tombol Lanjut.<br>Pilih Unit eselon I Tempat Kejadian<br>Silakan Pilih  Pilih Kota Tempat Kejadian<br>Pilih Kota Tempat Kejadian<br>Isikan Alamat dan Nama<br>Kantor Tempat Kejadian<br>Pilih Perkiraan Waktu (Tanggal, Jam dan menit) Kejadian |

| SIMADI<br>KEMENHUB                                      | J Sistem                                         | Manajemen<br>Kementeria          | <b>Pengaduan</b><br>In Perhubungan |      |  |
|---------------------------------------------------------|--------------------------------------------------|----------------------------------|------------------------------------|------|--|
| Beranda Pengaduan Cara Melapor                          | FAQ Hubungi Kami Gai                             | nti Kata Sandi Logout (sipelapor | 7)                                 |      |  |
| Detail Informasi     Pihak Terlapor     Tambah Terlapor | & Lampiran ③ Selesai<br>→ Klik untuk mengisi dat | a personil/pegawai yang akan     | anda laporkan/adukan               |      |  |
| No. Nama                                                | NIP                                              | Jabatan                          | Unit                               | Aksi |  |
| No results found.                                       |                                                  |                                  |                                    |      |  |
| 🔁 Tambah Lampiran                                       | ► Klik untuk mengupload                          | l file yang akan melengkapi la   | poran/pengaduan anda               |      |  |
| No.                                                     |                                                  | File                             |                                    | Aksi |  |
| 🗙 Hapus 🦛 Kembali 🔽 Laniut                              |                                                  |                                  |                                    |      |  |
|                                                         |                                                  |                                  |                                    |      |  |
| © 2015, Kementerian Perhubungan RI                      |                                                  |                                  |                                    |      |  |

| SIMAD<br>KEMENHU                  | Sistem Manajemen Pengaduan<br>Kementerian Perhubungan                                                   |
|-----------------------------------|----------------------------------------------------------------------------------------------------|
| Beranda Pengaduan Cara Melap      | Tambah Pihak Terlapor     ×       Isian dengan simbol (*) WAJIB diisi.                                  |
| 1 Detail Informasi 2 Pihak Terlag | Nama *<br>Anonim → Masukkan nama personil/pegawai yang dilaporkan/diadukan                              |
| Tambah Terlapor No. Nama          | NIP Masukkan NIP personil/pegawai yang dilaporkan/diadukan Unit Aksi                                    |
| No results found.                 | Unit Pilih Unit eselon I personil/pegawai yang dilaporkan/diadukan                                      |
| <b>Tambah Lampiran</b>            | Jabatan           Jabatan           A           Pilih Jabatan personil/pegawai yang dilaporkan/diadukan |
| No.                               | Tambah     Klik Tambah untuk menyimpan     Aksi                                                         |
| 🗙 Hapus < Kembali 🗹 Lanjut        |                                                                                                    |

| SIMADU Siste                                                                                                    | em Manajemen Pengaduan<br>Kementerian Perhubungan                                                             |                                          |
|----------------------------------------------------------------------------------------------------|----------------------------------------------------------------------------------------------------|------------------------------------------|
| Beranda Pengaduan Cara Melapor FAQ Hubungi Kami                                                                                         | Ganti Kata Sandi Logout (sipelapor)                                                                           |                                          |
| O Detail Informasi I ambah Lampiran Dokumen Browse No file selected. Browse No file selected. Besar Size Pengaduan maksimum 20 M Upload | Klik Browse untuk memilih file yang a<br>Unit<br>B<br>Upload untuk memasukkan file ke dalam laporan/pengaduan | kan melengkapi laporan/pengaduan<br>Aksi |
| No results found.                                                                                                    |                                                                                                    |                                          |
| © 2015, Kementerian Perhubungan RI                                                                                                    |                                                                                                    |                                          |

|     | SIMAI<br>KEMENF                                | DU Sist                    | em Manaj<br>Ke                | emen Pengaduc<br>ementerian Perhubung              | an 🗘                                |                                                              |
|-----|------------------------------------------------|----------------------------|-------------------------------|----------------------------------------------------|-------------------------------------|--------------------------------------------------------------|
| Ber | randa Pengaduan Cara Me                        | elapor FAQ Hubungi Kan     | ni Ganti Kata Sandi           | Logout (sipelapor)                                 |                                     |                                                              |
| •   | Detail Informasi 2 Pihak Te<br>Tambah Terlapor | erlapor & Lampiran 3 Seles | sai<br>nambah data personil/p | egawai lainnya yang akan anda lapo<br>Displaying 1 | orkan/adukan<br>1-1 of 1 result(s). |                                                              |
| No. | . Nama                                         | NIP                        | Jabatan                       | Unit                                               | Aksi                                |                                                              |
| 1   | Anonim                                         | 123456789012345678         | Pelaksana                     | Direktorat Jenderal Perkeretaapian                 | -                                   |                                                              |
| Ŧ   | Tambah Lampiran                                | ► Klik untuk mer           | ngupload file lainnya ya      | ng akan melengkapi laporan/pengaa<br>Displaying 1  | luan anda<br>I-1 of 1 result(s).    | Klik untuk<br>menghapus data<br>yang anda<br>laporkan/adukan |
| No. |                                                |                            | File                          |                                                    | Aksi                                |                                                              |
| I   | ани аршказі мізе-моз-геу т.ррбх                | > KI                       | lik <b>Hapus</b> untuk mengha | pus laporan/pengaduan                              | *                                   |                                                              |

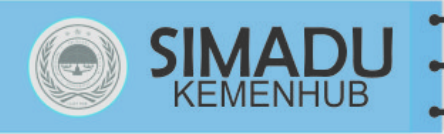

## SIMADU Z Sistem Manajemen Pengaduan Kementerian Perhubungan

Beranda Pengaduan Cara Melapor FAQ Hubungi Kami Ganti Kata Sandi Logout (sipelapor)

| Detail Pengadu                                                                                        | lan (                 |                                                              |                                              |
|----------------------------------------------------------------------------------------------------|-----------------------|--------------------------------------------------------------|----------------------------------------------|
|                                                                                                    |                       | Notifikasi nomor register X                                  |                                              |
| 1 Detail Informasi 2 Pihak Terlapor & Lamp                                                            |                       | Pengaduan berhasil dikirim.<br>Terimakasih telah mengirimkan |                                              |
| ID Register                                                                                           | web-2015-30-xnou      | pengaduan.                                                   |                                              |
| Perihal         Ada pnyimpangan Tug           Jenis Aduan         Melanggar Tugas dan f               |                       | Harap simpan nomor register ini                              |                                              |
|                                                                                                    |                       | sebelum menutup window.                                      |                                              |
| Sumber Informasi                                                                                      | Web                   | Cetak Klik Cetak                                             | untuk mencetak Nomor Register Pengaduan ando |
| Uraian                                                                                                |                       | ///                                                          |                                              |
| Tanggal Pembuatan                                                                                     | 08 Oct 2015           |                                                              |                                              |
| Provinsi                                                                                              | DKI JAKARTA           |                                                              |                                              |
| Kota                                                                                                  | KOTA JAKARTA PUSAT    |                                                              |                                              |
| Waktu Kejadian                                                                                        | 04 October 2015 10:20 |                                                              |                                              |
| Nama Unit Kejadian         Direktorat Jenderal Per           Nama Unit Pemroses         Inspektorat V |                       | keretaapian                                                  |                                              |
|                                                                                                    |                       |                                                              |                                              |
| Alamat & Nama Kantor                                                                                  | Jakarta, Setdit       |                                                              |                                              |
| Fraud / Non Fraud                                                                                     | Belum diset           |                                                              |                                              |

| Piha | k Terlapor Berkas Pengad | uan History Pengaduan |           |                                    |                |
|------|--------------------------|-----------------------|-----------|------------------------------------|----------------|
|      |                          |                       |           | Displaying 1-1 o                   | f 1 result(s). |
| No.  |                          | NIP                   |           | Unit                               | Aksi           |
|      |                          |                       | T         |                                    |                |
| 1    | Anonim                   | 123456789012345678    | Pelaksana | Direktorat Jenderal Perkeretaapian |                |
|      |                          |                       |           |                                    |                |
|      |                          |                       |           |                                    |                |

### **Registrasi Pengaduan**

| ID Register       | web-2015-30-XNOu |
|-------------------|------------------|
| Tanggal Pengaduan | 08 October 2015  |
|                   |                  |

Hasil Cetak Registrasi Laporan/Pengaduan Anda

Concession of the local division of the local division of the loca

and the second second second second second second second second second second second second second second second

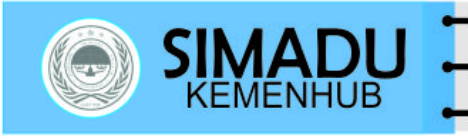

# SIMADU KEMENHUB Sistem Manajemen Pengaduan Kementerian Perhubungan

Beranda Pengaduan Cara Melapor FAQ Hubungi Kami Ganti Kata Sandi Logout (sipelapor)

#### Detail Pengaduan

| 1 Detail Informasi 2 Pihak Terlapor & Lampiran 3 Selesai |                                    |  |  |  |  |  |
|----------------------------------------------------------|------------------------------------|--|--|--|--|--|
| ID Register                                              | web-2015-30-xnou                   |  |  |  |  |  |
| Perihal                                                  | Ada pnyimpangan Tugas dan Fungsi   |  |  |  |  |  |
| Jenis Aduan                                              | Melanggar Tugas dan Fungsi         |  |  |  |  |  |
| Sumber Informasi                                         | Web                                |  |  |  |  |  |
| Uraian                                                   |                                    |  |  |  |  |  |
| Tanggal Pembuatan                                        | 08 Oct 2015                        |  |  |  |  |  |
| Provinsi                                                 | DKI JAKARTA                        |  |  |  |  |  |
| Kota                                                     | KOTA JAKARTA PUSAT                 |  |  |  |  |  |
| Waktu Kejadian                                           | 04 October 2015 10:20              |  |  |  |  |  |
| Nama Unit Kejadian                                       | Direktorat Jenderal Perkeretaapian |  |  |  |  |  |
| Nama Unit Pemroses                                       | Inspektorat V                      |  |  |  |  |  |
| Alamat & Nama Kantor                                     | Jakarta, Setdit                    |  |  |  |  |  |
| Fraud / Non Fraud                                        | Belum diset                        |  |  |  |  |  |

| Piha | k Terlapor | Berkas Pengadu | an History Pengaduan |           |                                    |                | _ |   |                 |
|------|------------|----------------|----------------------|-----------|------------------------------------|----------------|---|---|-----------------|
|      |            |                |                      |           | Displaying 1-1 o                   | f 1 result(s). |   |   |                 |
| No.  |            | Nama           | NIP                  | Jabatan   | Unit                               | Aksi           |   |   |                 |
|      |            |                |                      | •         |                                    |                |   |   | Tampilan data   |
| 1    | Anonim     |                | 123456789012345678   | Pelaksana | Direktorat Jenderal Perkeretaapian |                | - | - | Pihak yang anda |
|      |            |                |                      |           |                                    |                |   |   | Laporkan        |
|      |            |                |                      |           |                                    |                |   |   |                 |

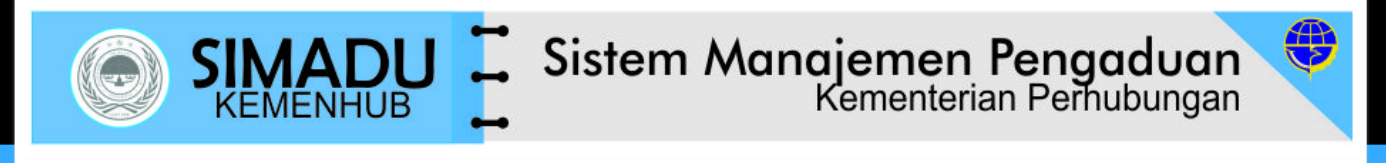

Beranda Pengaduan Cara Melapor FAQ Hubungi Kami Ganti Kata Sandi Logout (sipelapor)

#### **Detail Pengaduan**

| 1 Detail Informasi 2                | Pihak Terlapor & Lampiran 3 Selesai                                |  |   |                        |  |  |  |
|-------------------------------------|--------------------------------------------------------------------|--|---|------------------------|--|--|--|
|                                     |                                                                    |  |   |                        |  |  |  |
| ID Register                         | web-2015-30-xnou                                                   |  |   |                        |  |  |  |
| Perihal                             | Ada pnyimpangan Tugas dan Fungsi                                   |  |   |                        |  |  |  |
| Jenis Aduan                         | Melanggar Tugas dan Fungsi                                         |  |   |                        |  |  |  |
| Sumber Informasi                    | Web                                                                |  |   |                        |  |  |  |
| Uraian                              |                                                                    |  |   |                        |  |  |  |
| Tanggal Pembuatan                   | 08 Oct 2015                                                        |  |   |                        |  |  |  |
| Provinsi                            | DKI JAKARTA                                                        |  |   |                        |  |  |  |
| Kota                                | KOTA JAKARTA PUSAT                                                 |  |   |                        |  |  |  |
| Waktu Kejadian                      | 04 October 2015 10:20                                              |  |   |                        |  |  |  |
| Nama Unit Kejadian                  | Direktorat Jenderal Perkeretaapian                                 |  |   |                        |  |  |  |
| Nama Unit Pemroses                  | Inspektorat V                                                      |  |   |                        |  |  |  |
| Alamat & Nama Kantor                | Jakarta, Setdit                                                    |  |   |                        |  |  |  |
| Fraud / Non Fraud                   | Belum diset                                                        |  |   |                        |  |  |  |
|                                     |                                                                    |  |   |                        |  |  |  |
| Dihak Torlanor Borkas               | Dongaduan History Dongaduan                                        |  |   |                        |  |  |  |
|                                     |                                                                    |  |   |                        |  |  |  |
| 🛨 Tambah Lampiran —                 | Klik Tambah Lampiran untuk menambah file dokumen Laporan/Pengaduan |  |   |                        |  |  |  |
|                                     | Displaying 1-1 of 1 result(s).                                     |  |   | Tampilan file          |  |  |  |
| No.                                 | File Aksi                                                          |  |   | dokumen                |  |  |  |
| 1 <u>alur aplikasi wise-wbs-rev</u> | <u>/ 1.pptx</u>                                                    |  | - | lampiran yang          |  |  |  |
|                                     |                                                                    |  |   | melengkapi<br>Laporkan |  |  |  |
|                                     |                                                                    |  |   |                        |  |  |  |

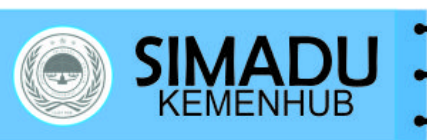

## SIMADU Z Sistem Manajemen Pengaduan Kementerian Perhubungan

Logout (sipelapor)

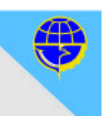

Beranda Pengaduan

Cara Melapor

FAQ

Hubungi Kami Ganti Kata Sandi

#### **Detail Pengaduan**

| 1 Detail Informasi   | Pihak Terlapor & Lampiran 3 Selesai |
|----------------------|-------------------------------------|
| TD B                 | 2015 20 mm                          |
| ID Kegister          | MED-2012-30-XUON                    |
| Perihal              | Ada pnyimpangan Tugas dan Fungsi    |
| Jenis Aduan          | Melanggar Tugas dan Fungsi          |
| Sumber Informasi     | Web                                 |
| Uraian               |                                     |
| Tanggal Pembuatan    | 08 Oct 2015                         |
| Provinsi             | DKI JAKARTA                         |
| Kota                 | KOTA JAKARTA PUSAT                  |
| Waktu Kejadian       | 04 October 2015 10:20               |
| Nama Unit Kejadian   | Direktorat Jenderal Perkeretaapian  |
| Nama Unit Pemroses   | Inspektorat V                       |
| Alamat & Nama Kantor | Jakarta, Setdit                     |
| Fraud / Non Fraud    | Belum diset                         |

Tampilan History Pihak Terlapor Berkas Pengaduan History Pengaduan Pengaduan yang 1. Data Pengaduan dimasukan pada 08 Oct 2015 dilaporkan /

|                        |                 | J      | Sistem Mo                  | <b>Kementerian Pen</b>           | <b>gaduan</b><br>rhubungan         |              |                                     |
|------------------------|-----------------|--------|----------------------------|----------------------------------|------------------------------------|--------------|-------------------------------------|
| Beranda Pengaduan      | Cara Melapor    | FAQ    | Hubungi Kami Ganti Kata    | Sandi Logout (sipelapor)         |                                    |              |                                     |
| Pengaduan              |                 |        |                            |                                  |                                    |              |                                     |
| Pencarian 💽 Tam        | bah Pengaduan   |        | → Klik untuk me            | enambah/membuat Laporan/Pe       | ngaduan Baru                       |              |                                     |
|                        |                 |        |                            |                                  | Displaying 1-2 of                  | 2 result(s). |                                     |
| No. No. Register       | Tgl. Pengaduan  | Sumber | Jenis Aduan                | Perihal                          | Status Proses                      | Aksis        | Klik untuk melihat                  |
| 1 web-2015-30-XNOu     | 08 October 2015 | Web    | Melanggar Tugas dan Fungsi | Ada pnyimpangan Tugas dan Fungsi | Submitted                          | ۹<br>۹       | Detail Laporan /     Denagduan Anda |
| 2 web-2015-28-DY79     | 07 October 2015 | Web    | Melanggar Tugas dan Fungsi | Melanggar Tugas dan Fungsi       | Analisis                           | Q            | Penguuuun Anuu                      |
| © 2015, Kementerian Pe | rhubungan RI    |        |                            |                                  |                                    |              |                                     |
|                        |                 |        |                            | Sta<br>Lap                       | tus Proses atas<br>boran/Pengaduan | anda         |                                     |

| Conceptual Name |    |
|-----------------|----|
|                 |    |
|                 |    |
|                 | 27 |